This documentation is intended for Approvers of Remote Work Arrangements who will be navigating the OnBase workflow Arrangement which manages this process.

## Contents

| Remote Work Arrangement Process Overview  | 2  |
|-------------------------------------------|----|
| Notification and Logging In               | 2  |
| Workflow Approver Queues                  | 5  |
| Review and Edit Form                      | 6  |
| Header                                    | 6  |
| Requested Work Schedule                   | 6  |
| Address                                   | 6  |
| Notes                                     | 7  |
| Decision                                  | 9  |
| Approved                                  | 9  |
| Approved w/Changes                        | 9  |
| Approved Trial                            | 9  |
| Approved Trial w/Changes                  |    |
| Deny                                      |    |
| Sign and Save                             |    |
| Decision Matrix                           |    |
| DONE Button                               | 12 |
| Notifications                             | 12 |
| Issue Resolution                          | 13 |
| Advanced Functionality                    | 13 |
| Withdrawing an Arrangement                | 13 |
| Active Arrangements                       | 14 |
| Ending an Approved Arrangement            | 15 |
| Seeing Prior Arrangements in Related Docs | 15 |
| Trial Arrangements                        |    |
| Ending a Trial Early                      |    |
| Reporting Dashboards                      |    |
| Help & Support                            | 17 |
| Appendix A: Locked Documents              |    |

# **Remote Work Arrangement Process Overview**

A form is now available for employees to submit Arrangements for Remote Work with the University. Once submitted, the forms will go through a series of approvals before they can be acted upon. This guide is for the Approvers who will be receiving, reviewing, and either approving or denying the requests of the Submitters.

| Approver Role | Description                                                                           |  |  |
|---------------|---------------------------------------------------------------------------------------|--|--|
| Submitter     | Employee who submits the Arrangement via a form published on a website                |  |  |
| Manager       | The Submitter's manager, first approver of Arrangement                                |  |  |
| Dean/VP       | Dean/VP of the Submitter's school/college/department, second approver of Arrangement  |  |  |
| HR VP         | Vice President of HR, only required to review and approve if Remote Work is out of MA |  |  |

## Notification and Logging In

When an Arrangement for remote work is submitted or approved in earlier steps, Approvers will receive a notification email with a link to the Arrangement in the Remote Work Arrangement Workflow in OnBase advising that there is an Arrangement pending review in the queue. Clicking the link will bring you directly into the workflow in the OnBase Web Client with your BU Login credentials. If you are not already logged in you will have to login and authenticate via Duo.

When the workflow queue opens, Approvers can only see the request the link was provided for. To see all your pending requests, return to the Life Cycle view in the upper left-hand corner and then click on the queue name. Once an Approver clicks on the queue, they will see all requests pending their review and approval.

You can alternatively log into the OnBase Web Client at any time to review Arrangements pending in your Approver Queue by using the link provided and following the steps below. Logging in this way will provide access to Dashboards as well as the workflow but will require a few extra steps to get to the workflow queue.

### Web Client Link: https://bu.onbaseonline.com

Browser compatible with the web client are documented on TechWeb: <a href="https://www.bu.edu/tech/services/admin/document-management/onbase/clients/">https://www.bu.edu/tech/services/admin/document-management/onbase/clients/</a>

Clicking the link will prompt a credentials sign-in.

| BU Login                                       |  |
|------------------------------------------------|--|
| jessf                                          |  |
| •••••                                          |  |
| Continue                                       |  |
| You have asked to login to bu.onbaseonline.com |  |

Once signed in, click the hamburger button in the top left corner and when the menu opens, select Open Workflow.

| E Documere Revieval                                                                                                    | OnBase <sup>®</sup>                   | 🟫 🖂 🃋 | Jessica Frank 🛩 |
|----------------------------------------------------------------------------------------------------|---------------------------------------|-------|-----------------|
| County Faxable  AP Deboraement Resea  AP Deboraement Resea  AP Legacy Innoice  AP Legacy Innoice  AP Cade Cardinder Agreement.  Document Date | I I I I I I I I I I I I I I I I I I I |       |                 |
|                                                                                                    |                                       |       |                 |

| × Document Retrieval  | Onl |
|-----------------------|-----|
| DOCUMENT              |     |
| Document Retrieval    |     |
| Custom Queries        |     |
| New Form              |     |
| Import Document       |     |
| Batch Indexing        |     |
| Documents Checked Out |     |
| WORKFLOW              |     |
| Open Workflow         |     |
| WORKVIEW              |     |
| Open WorkView         |     |
| STATUSVIEW            |     |
| Open StatusView       |     |
| FOLDERS               |     |
| Open Folders          |     |
| USER                  |     |
| Mailbox               |     |
| Trash Can             |     |
| Envelopes             |     |
| Locked Objects        |     |
| ADMIN                 |     |
| Open Administration   |     |
| REPORTING DASHBOARDS  |     |
| Gallery               |     |
| 1                     |     |
|                       |     |

When the Workflow opens, find PER Remote Work Arrangement process, and click the arrow on the left to expand the view. Select the Approval queue that is appropriate. **Each Approver will only see the queue for their role.** *This screen captures shows all the queues in the workflow.* 

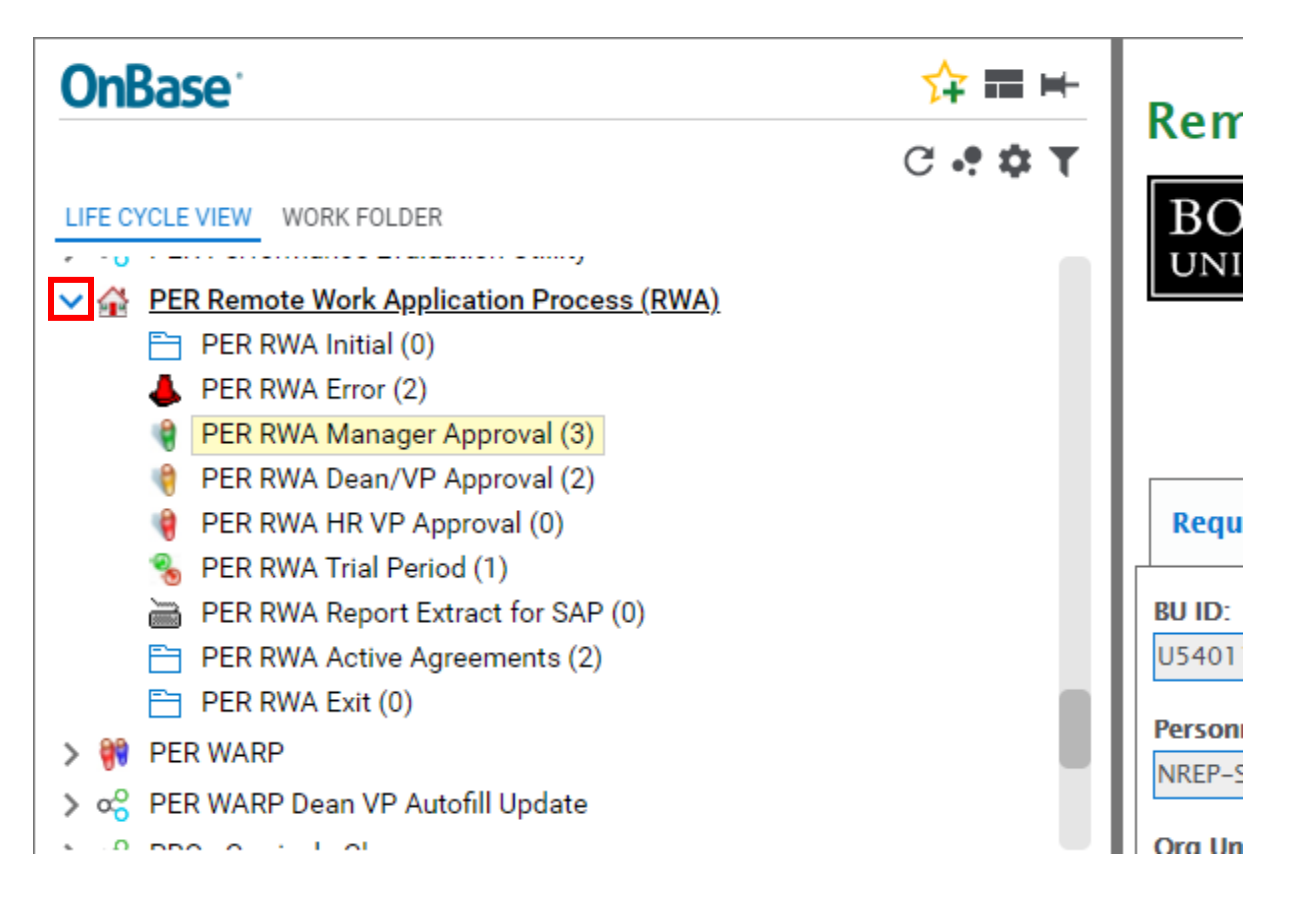

## Workflow Approver Queues

Once credentials are validated Managers will navigate to the Manager queue, Dean & Vice Presidents to the Dean/VP queue, and HR VPs to the HR Review queue.

It is recommended that the Viewer Pane be oriented to the Right by clicking the windowpane icon in the top left corner near the OnBase logo and choose the "Right" option in the menu provided. This will allow you to see more of the form with less scrolling. In addition columns can be sized down on the list of Arrangements to review and each pane can be sized by dragging the dividing lines.

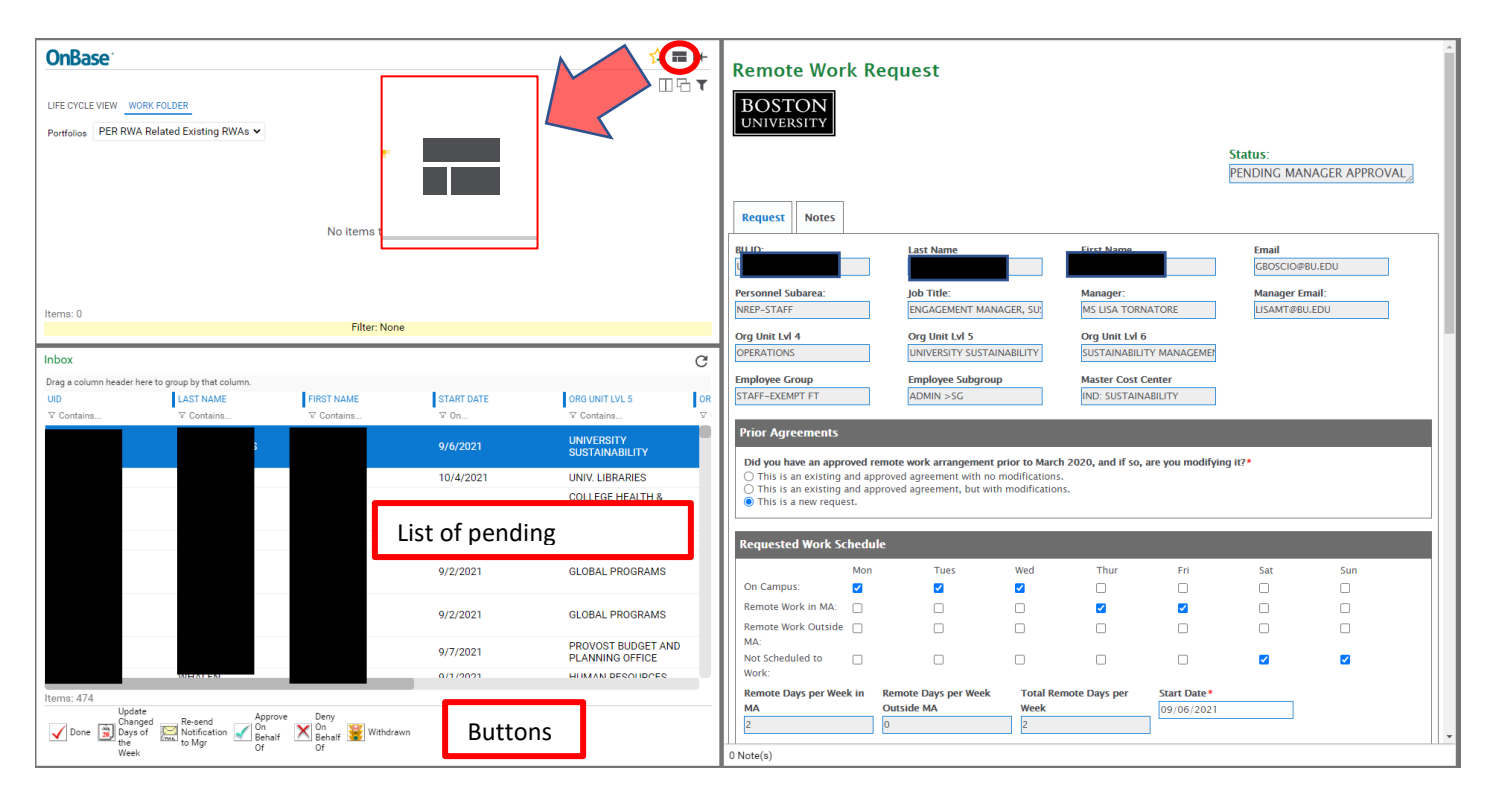

Each Manager/Dean/VP/HR VP will only see the Arrangements pending their review in the respective queues and the pending Arrangements are viewable in a list. Selecting one of the Arrangements will show the form in the document viewer; it may take a few moments to load. Decisions and signatures take place at the bottom of the form, which will be elaborated on below in the DECISION section of this document.

**IMPORTANT NOTE FOR DEAN/VP APPROVERS:** If a Dean/VP Approver is a direct manager to a Submitter, they will be granted access to the Manager queue. Dean/VPs will need to go to the Manager queue in order to approve the pending arrangement from their direct reports, however, TAKE CARE. Dean/VPs will be able to see ALL pending arrangements for ALL Managers in the Dean/VP's Lvl 4 and Lvl 5 areas; be sure to only select and approve the pending arrangements from direct reports from this queue. If a Dean/VP needs to approve a request from the Manager Queue in lieu of the assigned Manager, the Dean/VP should leave a note in the notes tab about why they are approving instead. Once the arrangement is signed, saved and the DONE is clicked from the Manager queue, it will skip the Dean/VP queue and go on to HR review if it is needed. Otherwise, it will be marked with the decision and sent to the Submitter. The Dean/VP signature will automatically be filled by the workflow.

There are a few available buttons on the workflow Qs as listed below. The buttons available on the queue will vary by security role. Approvers can see these buttons:

| Button                                      | Function                                                                                                    | Availability           |
|---------------------------------------------|----------------------------------------------------------------------------------------------------|------------------------|
| Vone                                        | Done button sends a signed document to the next stage in the process. Button is MANDATORY and must be pressed in order to approve/deny a document officially.                                            | All Approvers          |
| 💥 Withdrawn                                 | Withdrawn button removes an Arrangement from the approval process at the Arrangement of the Submitter                                                                                                    | All Approvers          |
| Update<br>Changed<br>Days of<br>the<br>Week | If you have edited which days of the week are remote vs<br>on-campus and are not ready to click the Done button, use<br>this button to update the stored data so changes are<br>reflected in your report | Manager Approvers Only |

## **Review and Edit Form**

Forms pending in the workflow must be reviewed carefully by each Approver. There are several sections of the document that should be reviewed before a decision is made and there are specific fields that certain Approvers can edit.

### Header

Identifies STATUS and SUBMITTER information as well as the type of Arrangement

## Requested Work Schedule

Monday to Sunday check box schedule that allows the submitter to mark which days they will be working on campus vs. remote and whether they will be working remote in-state or out of state. There are calculating fields to show how many on campus, remote in MA, and remote outside MA days are being requested.

### Address

Identifies the state(s) remote work being requested will be performed in. Managers can make changes to the days selected to better manage their team's days in and out of the office, as well as add notes in various sections of the document. Dean/VPs and HR VPs can edit the notes fields to add restrictions and requirements to the Arrangement.

| Fields for Review/Editing          | Description                                  | Manager   | Dean/VP   | HR VP     |
|------------------------------------|----------------------------------------------|-----------|-----------|-----------|
| On Campus                          | Mon-Sun check boxes                          | Can edit  | Read Only | Read Only |
| Remote Work in MA                  | Mon-Sun check boxes                          | Can edit  | Read Only | Read Only |
| Remote Work Outside MA             | Mon-Sun check boxes                          | Can edit  | Read Only | Read Only |
| Not Scheduled to Work              | Non-Work Day check<br>boxes                  | Can edit  | Read Only | Read Only |
| Remote Days per Week in MA         | Sum of days marked for<br>MA Remote Work     | Read Only | Read Only | Read Only |
| Remote Days per Week<br>Outside MA | Sum of days marked for<br>non-MA Remote Work | Read Only | Read Only | Read Only |
| Total Remote Days per Week         | Sum of Remote days<br>requested              | Read Only | Read Only | Read Only |
| Start Date                         | Date Arrangement<br>becomes effective        | Can edit  | Can edit  | Can edit  |

| Additional Details   | Notes/Input              | Can edit | Can edit | Can edit |
|----------------------|--------------------------|----------|----------|----------|
| Special Restrictions | Seasonal work, etc.      | Can edit | Can edit | Can edit |
| Special Requirements | Per school or department | Can edit | Can edit | Can edit |

### Notes

There is a Notes tab where additional information and comments can be left. This is a good place to make notes about the status of review or consideration of this Arrangement.

Take care; anything written in the Notes section is visible to everyone including the Submitter when the Arrangement document is returned to them with a decision, even if it is denied.

| Remote Work Requ     | est                       |
|----------------------|---------------------------|
| BOSTON<br>UNIVERSITY |                           |
| Request Notes        |                           |
| BU ID:               | <b>Last Name</b><br>FRANK |

Enter a note in the provided text box and click Save Note when ready. Once the note is saved, also save the form so the changes are captured.

Notes that are already entered on the form are visible in the section below the text box and show who entered the note, when, and the note text. These can be removed from the form at any time before the Done button is clicked; if there is a note on the Form that the Submitter should not see, be sure to remove it before Approving or Denying the Arrangement.

| Request                                              | Notes                                                                                                    |                                                         |      |  |  |  |
|------------------------------------------------------|----------------------------------------------------------------------------------------------------|---------------------------------------------------------|------|--|--|--|
| BE AWARE: N<br>complete and                          | BE AWARE: Notes entered here will be visible to anyone who has access to this document type, and will be seen by the employee when the Remote Agreement Approval process is complete and a PDF copy of the form is sent to them. |                                                         |      |  |  |  |
| Enter a new                                          | note (pres                                                                                                    | ess "Save Note" button to save and timespamp the note): |      |  |  |  |
| Save Not                                             | Save Note Save Form (Save Note first!)                                                                                                    |                                                         |      |  |  |  |
| Notes                                                | Notes                                                                                                    |                                                         |      |  |  |  |
| Entered By<br>Jessica Fra<br>Entry Date<br>08/10/202 | nk<br>21                                                                                                    | Note This is a note Re                                  | move |  |  |  |

## Decision

Decisions on Arrangements are made via the drop-down list in the Decision section and there are five options. They are listed below with the form behavior for each choice. The signature block will look slightly different for each level of Approver. Depending on their role, they will see their own decision row and the decisions made prior to them therefore, the placement of decision drop down, sign, and save buttons may shift.

## Approved

| Decisions                           |                                     |                       |     |      |
|-------------------------------------|-------------------------------------|-----------------------|-----|------|
|                                     | Name                                | Decision              |     | Date |
| Manager:                            |                                     | APPROVED              | ≜ ▼ |      |
|                                     | Enter your decision, then click "Si | gn" to sign the form. |     | Sign |
| Dean/Vice President or<br>Designee: |                                     |                       | •   |      |
| VP for Human Resources:             |                                     |                       | •   |      |
|                                     |                                     |                       |     | Save |

Choose this option if the Arrangement is being approved exactly as it was submitted with no changes.

## Approved w/Changes

| Decisions                           |                                     |                       |      |
|-------------------------------------|-------------------------------------|-----------------------|------|
|                                     | Name                                | Decision              | Date |
| Manager:                            |                                     | APPROVED W/ CHANGES   |      |
|                                     | Enter your decision, then click "Si | gn" to sign the form. | Sign |
| Dean/Vice President or<br>Designee: |                                     | <b>•</b>              |      |
| VP for Human Resources:             |                                     | <b>•</b>              |      |
|                                     |                                     |                       | Save |

Choose this option if the Approver has done any of the below.

- Changed requested days on campus/remote
- Added notes, restrictions, or special requirements
- Changed the Start Date of the Arrangement

### Approved Trial

| Decisions                           |                                      |                       |      |                         |
|-------------------------------------|--------------------------------------|-----------------------|------|-------------------------|
| Manager:                            | Name                                 | Decision              | Date | Trial End Date: *       |
|                                     | Enter your decision, then click "Sig | gn" to sign the form. | Sign | Length of Trial (days): |
| Dean/Vice President or<br>Designee: |                                      | <b>v</b>              |      |                         |
| VP for Human Resources:             |                                      | <b>•</b>              |      |                         |
|                                     |                                      |                       | Save |                         |

Choose this option if the Approver is approving the Arrangement exactly as it was submitted with no changes but only on a trial basis with a specified end date.

• A date must be entered into the Trial End Date field.

- The length of the trial is automatically calculated based on the Start date on the Arrangement and the trial end date entered.
- 10 days before the trial expires, the Manager Approver and Submitter will get an email notifying them of the pending expiration.
- The Arrangement will be recycled to the Manager Approver's approval queue and the email notification will include a link to the Arrangement in the Workflow to be either reapproved or denied.

## Approved Trial w/Changes

| Decisions                           |                                      |                        |      |                              |
|-------------------------------------|--------------------------------------|------------------------|------|------------------------------|
|                                     | Name                                 | Decision               | Date | Trial End Date: *            |
| Manager:                            |                                      | APPROVED TRIAL W/ CHAN |      |                              |
|                                     | Enter your decision, then click "Sig | n" to sign the form.   | Sign | Length of Trial (days):<br>0 |
| Dean/Vice President or<br>Designee: |                                      | <b>•</b>               |      |                              |
| VP for Human Resources:             |                                      | V                      |      |                              |
|                                     |                                      |                        | Save |                              |

Choose this option if the Approver is approving the Arrangement as a trial AND has made any of the changes listed below.

- Changed requested days on campus/remote
- Added notes, restrictions, or special requirements
- Changed the Start Date of the Arrangement
- A date must be entered into the Trial End Date field.
- The length of the trial is automatically calculated based on the Start date on the Arrangement and the trial end date entered.
- 10 days before the trial expires, the Manager Approver and Submitter will get an email notifying them of the pending expiration.
- The Arrangement will be recycled to the Manager Approver's approval queue and the email notification will include a link to the Arrangement in the Workflow to be either re-approved or denied.

### Deny

| Decisions                            |                                     |                       |      |                                               |
|--------------------------------------|-------------------------------------|-----------------------|------|-----------------------------------------------|
| Manager:                             | Name                                | Decision<br>DENIED    | Date | Denial Reason: *                              |
| Dean /Vice President or              | Enter your decision, then click "Si | gn" to sign the form. | Sign | Notes about denial reason: (250 char limit) * |
| Designee:<br>VP for Human Resources: |                                     | <b>▼</b>              |      |                                               |
|                                      |                                     |                       | Save |                                               |

Choose this option if the Approver is denying the Arrangement. A Denial Reason drop down list will appear with 3 options.

- Not eligible for remote work
- Job cannot be performed remotely
- Other

Once a Denial Reason is selected, input a denial reason note to the Submitter about why their Arrangement was denied in the Notes about denial reason field. The Denial Reason and this note will be merged to the text of the notification that the Submitter receives.

### Sign and Save

Once the Approver has chosen a decision from the drop down, they must click and then on the face of the form. Signing the document will date it and fill in the Approver's name in the appropriate section depending on the Approver's role.

| Decisions |                               |                             |            |
|-----------|-------------------------------|-----------------------------|------------|
|           | Name                          | Decision                    | Date       |
| Manager:  | Lillith Avalon                | APPROVED 🗄 🔻                | 08/10/2021 |
|           | Enter your decision, then cli | ck "Sign" to sign the form. | Sign       |
|           |                               |                             | Save       |

<u>Special Case</u>: If the Manager Approver is the same person as the Dean/VP Approver, the Arrangement will skip the Dean/VP Approver queue once the Manager Approver has approved. The Dean/VP signature will be completed by the workflow mirroring the Decision, Date, and Name of the Manager.

### **Decision Matrix**

Decisions made upstream directly affect the decision capable of being made downstream in the approval process. Below are two grids showing the available options for Dean/VPs depending on the Manager Decision and the options for HR VPs depending on the Dean/VPs Decision.

Depending on the decision made by the Approver at the level prior, choices of Decision will be limited.

| Manager Decision  | Dean/VP Decision Options    | Notes                                                                    |
|-------------------|-----------------------------|--------------------------------------------------------------------------|
| Approved          | Approved                    | Dean/VP should consult with Manager if doing anything other than         |
|                   | Approved w/ Changes         | Approved.                                                                |
|                   | Approved Trial              |                                                                          |
|                   | • Approved Trial w/ Changes |                                                                          |
|                   | Denied                      |                                                                          |
| Approved w/       | Approved w/ Changes         | Can only Approve with Changes because the Manager already changed the    |
| Changes           | • Approved Trial w/ Changes | Arrangement from the original submission. Additional changes can also be |
|                   | Denied                      | made by Dean/VP                                                          |
| Approved Trial    | Approved Trial              | Can only approve as a Trial because Manager approved as a Trial.         |
|                   | • Approved Trial w/ Changes |                                                                          |
|                   | Denied                      |                                                                          |
| Approved Trial w/ | Approved Trial w/ Changes   | Can only approve Trial with Changes because the Manager already changed  |
| Changes           | Denied                      | the Arrangement from the original submission and approved it as a Trial. |
|                   |                             | Additional changes can also be made by Dean/VP                           |
| Denied            | n/a                         | Dean/VP will never get this Arrangement.                                 |

| Dean/VP Decision       |     | HR VP Decision Options                    | Notes                                                                                                    |
|------------------------|-----|-------------------------------------------|----------------------------------------------------------------------------------------------------|
| Approved               | •   | Approved<br>Approved w/ Changes<br>Denied | HR VP should consult with Manager if doing anything other than Approved.<br>If the HR VP adds Seasonal or Special approval comments, they should<br>choose Approved w/ Changes |
| Approved w/<br>Changes | ••• | Approved w/ Changes<br>Denied             | Can only Approve with Changes because the Manager or Dean/VP already changed the Arrangement from the original submission. Additional changes can also be made by Dean/VP      |

| <b>OnBase - Remote</b> | e Work Arrangement | Approver | Guide |
|------------------------|--------------------|----------|-------|
|------------------------|--------------------|----------|-------|

| Dean/VP Decision             | HR VP Decision Options                                                                | Notes                                                                                                    |
|------------------------------|---------------------------------------------------------------------------------------|----------------------------------------------------------------------------------------------------|
| Approved Trial               | <ul> <li>Approved Trial</li> <li>Approved Trial w/ Changes</li> <li>Denied</li> </ul> | Can only approve as a Trial because the Manager and/or Dean/VP<br>approved as a Trial. If the HR VP adds Seasonal or Special approval<br>comments, they should choose Approved Trial w/ Changes |
| Approved Trial w/<br>Changes | <ul><li> Approved Trial w/ Changes</li><li> Denied</li></ul>                          | Can only approve Trial with Changes because the Manager and/or Dean/VP already changed the Arrangement from the original submission and approved it as a Trial.                                 |
| Denied                       | n/a                                                                                   | HR VP will never get this Arrangement.                                                                                                    |

# **DONE Button**

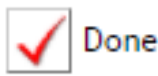

Once the document is signed and saved, it remains in the Approver's queue until the DONE button is clicked. The DONE button is located on the workflow queue and not on the form.

Until the Done button is clicked, the Arrangement will remain in the Approver's queue. This allows the Approver to review multiple Arrangements and potentially change decisions or update Arrangements before declaring them Done in order to ensure necessary staff coverage.

If you return to finalize a decision made and saved on the form earlier, select the Arrangement that is Done and then click the Done button. You do not need to edit or save the form again.

**SPECIAL CASE:** Dean/VPs who are also Manager Approvers will only need to approve a request once from the Manager queue; their decision will also be applied to the Dean/VP Approver decision. This will skip the Dean/VP queue and either rmark the document as fully approved or forward the document to HR VP for review.

IMPORTANT: IF YOU DO NOT CLICK THE DONE BUTTON, THE ARRANGEMENT WILL NOT PROGRESS TO THE NEXT STEP REGARDLESS OF DECISION OR SIGNATURE.

## Notifications

Below is a table of the notifications that may be generated by the approval process.

| Notification Type          | Notification Description                                                                                                    | Submitter | Manager | Dean/VP                                                 | HR VP |
|----------------------------|----------------------------------------------------------------------------------------------------|-----------|---------|---------------------------------------------------------|-------|
| Review Requested           | Email notification with link advising Approver that there is an<br>Arrangement pending review                                | N/A       | То      | То                                                      | То    |
| Review Reminder            | Email notification with link advising that Arrangement has been waiting for 7 days                                           | N/A       | То      | То                                                      | То    |
| 10-Day Trial<br>Expiration | Email notification with link advising that an approved trial is 10 days from expiration and requires review                  | То        | Cc      | N/A                                                     | N/A   |
| Request Approved           | Email notification with a PDF of Arrangement document attached advising that Arrangement has been approved                   | То        | Cc      | Cc if<br>approval<br>was for<br>Out of<br>State         | N/A   |
| Request Denied             | Email notification advising that Arrangement has been denied                                                                 | То        | Cc      | Cc – if HR<br>VP Denies<br>after<br>Dean/VP<br>Approves | N/A   |
| Trial Ended Early          | Email notification similar to a Denial which indicates that a previously approved Trial has been ended early by the Manager. | То        | Cc      | N/A                                                     | N/A   |
| Withdrawn                  | Email notification informing Submitter and Manager Approver<br>of Arrangement withdrawal                                     | То        | Cc      | N/A                                                     | N/A   |

## **Issue Resolution**

Below are common issues Approvers may encounter during this process and how to resolve them.

| Issue Description             | Resolution                                                                                       |
|-------------------------------|--------------------------------------------------------------------------------------------------|
| No Review Requested           | Contact Human Resources Business Partner and Arrangement that they resend email notification;    |
| notification email            | they will be able to resend the notification to your email w/link                                |
|                               | Approvers can also see all Arrangements in their queue, so any Arrangement link from any email   |
|                               | notification will open the queue and show all pending documents                                  |
|                               |                                                                                                  |
| Document not leaving queue    | Did you make a Decision and Sign the Arrangement? Did you press the Done button?                 |
| Drop Down Options not         | Close the webpage and reopen it via the email link in the notification you received about the    |
| populating                    | request. This usually clears up this issue.                                                      |
| Locked Documents              | If all fields on the Remote Work Arrangement Form appear greyed out, the document is locked.     |
|                               | This can happen when someone else is viewing the document in OnBase OR if you have opened        |
|                               | multiple copies of the document. See <u>Appendix A</u> for resolution.                           |
| Unable to Log In              | If you have any issues logging into OnBase Web Client, contact HR to have your account corrected |
|                               | and try again                                                                                    |
| Days of the week on Dashboard | If a Manager changes the requested remote/on campus days on a request and saves changes but      |
| Report do not match changed   | does not click Done, the requested days will not update on the Dashboard Report. To see the      |
| days on request               | updated days, click the Update Changed Days of the Week button on the Workflow before going to   |
|                               | the Dashboard Report.                                                                            |

# Advanced Functionality

### Withdrawing an Arrangement

Only one Arrangement from a given Submitter can be in the workflow for approval at a time. Each of the Approver workflow queues has a button that will remove the Arrangement from processing and send a notification to the Manager Approver and Submitter that the Arrangement is no longer pending.

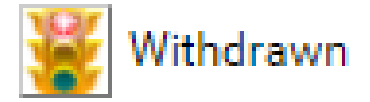

At any time during the approval process, a Submitter may choose to withdraw their Arrangement. This means they no longer want to be considered for a Remote Work Arrangement OR they would like to submit a different Arrangement. An approver may determine that too many changes are required to approve the Arrangement and ask the employee to enter a new Arrangement. If you have discussed extensive changes with the staff member, rather than deny the current Arrangement, we recommend Withdrawing the Arrangement and informing the employee to enter a new Arrangement.

### Processing Multiple Requests

This applies to the Done, Withdraw, and Update Changed Days of the Week.

On these three buttons you can select more than one request in the queue and then press the button to process all selected requests at once. Processing might take some time and we recommend doing no more than 5 at a time to prevent crashing.

To select multiple non-consecutive items in a list, you can select them individually by holding down the Ctrl (PC) or Command (Mac) key. Then click on your desired items to select. All of the items you have selected should be highlighted with a different-colored background.

To select multiple items consecutively, click the first item, then press the SHIFT key and hold it. Click the last item and release the SHIFT key.

### Active Arrangements

A Submitter will have at most one ACTIVE approved Remote Work Arrangement at a time. However, they can have more than one Approved Arrangement for planning purposes. Active Flags will help Approvers identify and review documents submitted to them by Submitters who may already have approved Arrangements in place. You will be able to see the Active flag on the reporting dashboards; the Active flag does not appear on the face of the Arrangement documents.

### Example Scenario:

- Today is August 31<sup>st</sup>, 2021.
- A Submitter has an approved and active Arrangement to work in California beginning August 16<sup>th</sup>, 2021.
- The Submitter knows that they will be relocating to Georgia on January 1<sup>st</sup>, 2022, so they submit a new Remote Work Arrangement in advance to get that adjustment approved with a future start date of Jan 1st.
- The Arrangement is approved by everyone.
- The newly approved Arrangement for Jan 1 will be set to a status of "Approved" but the Active Flag will still be "Pending" until the actual start date Jan 1, 2022.
- When the Jan 1<sup>st</sup> Arrangement is approved, the current approved Arrangement will be updated with an End Date of December 31<sup>st</sup>, 2021.
- On the 1<sup>st</sup> of January, the Active Flag on the older Arrangement will change to "Inactive" and the Active Flag on the newer Arrangement will be updated to "Active".

Below are the Active Flag values that are set by the workflow on Arrangements:

| Actives Flag Values | Descriptions                                                                              |
|---------------------|-------------------------------------------------------------------------------------------|
| Pending             | Pending approval OR Approved but start date is in the future                              |
| Active              | Start Date is today or prior to today AND                                                 |
|                     | It is open ended with no End Date <b>OR</b> End Date is after today                       |
| Inactive            | Formerly approved Arrangements with End Date prior to today including Trials ended early. |
|                     | Arrangements that have been Denied or Withdrawn                                           |

If you want to query for...

| Desired Records Status Active Flag Notes | Desired Records Status | Active Flag | Notes |
|------------------------------------------|------------------------|-------------|-------|
|                                          | Desired Records        | Active Hag  | Notes |

| Arrangements pending<br>approval                        | Pending Manager Approval<br>Pending Dean/VP Approval<br>Pending HR VP Approval | Pending  | Look in your workflow queue. All<br>Arrangements pending your approval will<br>be there. Requests pending other levels of<br>approval will be in the appropriate queues<br>which you may or may not be able to see in<br>the workflow. |
|---------------------------------------------------------|--------------------------------------------------------------------------------|----------|----------------------------------------------------------------------------------------------------|
| Approved Arrangements<br>currently en force             | Approved                                                                       | Active   |                                                                                                    |
| Approved Arrangements with<br>future start dates        | Approved                                                                       | Pending  | Start date will be a date in the future                                                                                                    |
| Denied Arrangements                                     | Denied by Manager<br>Denied by Dean/VP<br>Denied by HR VP                      | Inactive |                                                                                                    |
| Approved as Trials currently en force                   | Approved Trial                                                                 | Pending  | Retrieving based on keyword PER RWA<br>Trial = Y would retrieve any Arrangement<br>that was ever initially approved as a trial no<br>matter its final disposition.                                                                     |
| Approved Arrangements that have expired (past end date) | Approved                                                                       | Inactive | End date will have a value in the past                                                                                                    |
| Withdrawn Arrangements                                  | Withdrawn                                                                      | Inactive |                                                                                                    |

### Ending an Approved Arrangement

To end an approved Arrangement, email HRBP with the request to end the Arrangement and the date it should end. Be sure to include the employee's First and Last Name as well as their UID for ease of locating the correct document. Once an approved Arrangement is ended, it will have an End Date on it and the Active Flag will be "Inactive".

### Seeing Prior Arrangements in Related Docs

If a Submitter needs to amend an already approved Arrangement, they will need to submit a new Arrangement. From each of the Approver queues, you will be able to see any prior Arrangements based on the UID of the Submitter. In the recommended Right Viewer Position, the Related Documents window is at the top right and any prior Arrangement will be visible there. Double-clicking on any Arrangement in the Related Documents window will open that document for review. It is recommended to select the split screen icon <u>before</u> double clicking the related document so that it can be seen next to the document pending approval. Clicking the split screen icon again will close the 2<sup>nd</sup> pane.

| OnBa                | se' 👉 🖬 🖻                                                                  | Rem                   |
|---------------------|----------------------------------------------------------------------------|-----------------------|
|                     | SPLIT SCREEN ICON                                                          | r                     |
| LIFE CYCLE          | VIEW WORK FOLDER                                                           | BOS                   |
| Portfolios          | PER RWA Related Existing RWAs $\checkmark$                                 | UNIV                  |
| NAME                |                                                                            | 11                    |
| ♥ Contains          | ····                                                                       | ·                     |
| PER RWA<br>1/1/2022 | Remote Work Request - AVALON, LEO - Start<br>- End: 2/1/2022 - WITHDRAWN   | Reque                 |
| PER RWA<br>12/12/20 | Remote Work Request - AVALON, LEO - Start<br>21 - End: - DENIED BY MANAGER | BE AWAF               |
| ltems: 2            | LIST OF OTHER<br>ARRANGEMENTS BY<br>SAME SUBMITTER                         | complete<br>Enter a r |
| Inbox               | (                                                                          |                       |
| Drag a colu         | nn header here to group by that column.                                    | Save I                |
| UID                 | LAST NAME FIRST NAME                                                       |                       |

Example of viewing a new Arrangement and a prior Arrangement side by side with the split pane icon on.

| <b>OnBase</b>                                                                                                    | ☆ == ⊨            | Remote Work Reques                                                                                                    | t                                                                 | Remote Wo                                                                                                  | ork Request                                                                                     |                                                                      | Í                                                           |
|----------------------------------------------------------------------------------------------------|-------------------|----------------------------------------------------------------------------------------------------|-------------------------------------------------------------------|----------------------------------------------------------------------------------------------------|-------------------------------------------------------------------------------------------------|----------------------------------------------------------------------|-------------------------------------------------------------|
| LIFE CYCLE VIEW WORK FOLDER<br>Portfolice PER RWA Related Existing RWAs ♥<br>NAME<br>♥ Contains<br>PER RWA Remote Work Remuest =                                                                                                    |                   | BOSTON<br>UNIVERSITY<br>NEW<br>ARRANGEMEN                                                                                                    | Status:<br>PENDING<br>MANAGER<br>APPROVAL                         | BOSTON<br>UNIVERSITY                                                                                       | PRIOR<br>ARRANGE                                                                                | EME                                                                  | status:<br>WITHDRAWN                                        |
| 1/1/2022 - End: 2/1/2022 - WITHDRAWN<br>PER RWA Remote Work Request - AVAI<br>12/12/2021 - End: - DENIED BY MANAGER<br>Items: 2                                                                                                    | LON, LEO - Start: | Request         Notes           BU ID:         Last Name           Example:         AVALON           Personnel         tob Title:                                                                                                    | First Name Email<br>LEO LAVALON@8U.EDU<br>Manager: Manager Email: | BU ID:<br>Personnel Subarea:<br>NREP-STAFF                                                                 | Last Name F<br>AVALON [<br>Job Title: N<br>"ASSOCIATE DIRECT [                                  | First Name<br>LEO<br>Manager:<br>LEO AVALON                          | Email<br>LAVALON@BU.EDU<br>Manager Email:<br>LAVALON@BU.EDU |
| Filter: None Inbox Drag a column header here to group by that column. UND INFORMATION CODET MARK                                                                                                    | C                 | Subarea: ASSOCIATE DIREC<br>NREP-STAFF<br>Org Unit Lvl 4 Org Unit Lvl 5<br>WALLS DOORS                                                                                                    | LEO AVALON LAVALON@BU.EDU<br>Org Unit Lvl 6<br>ORG SIX            | Org Unit Lvl 4<br>WALLS<br>Employee Group<br>STAFF-EXEMPT FT                                               | Org Unit Lvi 5     O       DOORS     O       Employee     N       Subgroup     N                | org Unit Lvi 6<br>ORG SIX<br>Master Cost Center<br>MASTER COST TEXT  |                                                             |
| Voltains ♥ Contains ♥ Contain<br>♥ Contains ♥ Contain<br>NAVALON LEO<br>NOCCONSTRUCTION<br>NOCCONSTRUCTION | S                 | Employee Group<br>STAFF-EXEMPT FT<br>SUBGROUP TEXT                                                                                                    | Master Cost<br>Center<br>MASTER COST TEX                          | Did you have an ap<br>so, are you modifyi<br>This is an existin<br>This is an existin<br>This is a new req | proved remote work arra<br>ng it?*<br>g and approved agreeme<br>g and approved agreeme<br>uest. | angement prior to l<br>ent with no modifica<br>ent, but with modific | March 2020, and if<br>tions.<br>:ations.                    |
|                                                                                                    |                   | Prior Agreements       Include of the state of the state |                                                                   |                                                                                                    |                                                                                                 | Sat Sun                                                              |                                                             |

### **Trial Arrangements**

Trial Arrangements will automatically be returned to the Manager's Approval queue 10 days prior to the scheduled end date of the trial. The original Trial end date will be displayed next to the Signature block on the form and the original Trial approval information is recorded on the Notes tab.

| Decisions                                                               |                                                  |                                                                                                    |                                  |                                                                                                    |
|-------------------------------------------------------------------------|--------------------------------------------------|----------------------------------------------------------------------------------------------------|----------------------------------|----------------------------------------------------------------------------------------------------|
| Manager:<br>Dean/Vice President or Designee:<br>VP for Human Resources: | Name<br>JO ANN WALSH<br>DEAN VP<br>BRIAN BATISTA | Decision       APPROVED TRIAL     Image: Compare the second second | Date<br>08/09/2021<br>08/09/2021 | This agreement was previously approved as a trial ending<br>on:*<br>08/11/2021<br>Length of Trial (days):<br>24 |
|                                                                         |                                                  |                                                                                                    | Save                             |                                                                                                    |

Since the Trial may subsequently be denied or approved as an open ended agreement, the Notes tab will include a permanent record of the information about the Trial period approvals.

Status:

PENDING MANAGER APPROVAL

| Request Notes                                                                                                    |                       |
|----------------------------------------------------------------------------------------------------|-----------------------|
| Trial Period Information                                                                                                    |                       |
| This agreement had a trial period from: 9/7/2021 to 8/11/2021.                                                                                                    |                       |
| The decisions for the trial period were:                                                                                                    |                       |
| Manager: APPROVED TRIAL by JO ANN WALSH on 8/9/2021                                                                                                    |                       |
| Dean/VP: APPROVED TRIAL W/ CHANGES by DEAN VP on 8/9/2021                                                                                                    |                       |
| HR: APPROVED TRIAL W/ CHANGES by BRIAN BATISTA on 8/9/2021                                                                                                    | 1                     |
| BE AWARE: Notes entered here will be visible to anyone who has access to this document type, and will be seen by the employee when the Remote Agreement Approval process is complete form is sent to them. | and a PDF copy of the |
| Enter a new note (press "Save Note" button to save and timespamp the note):                                                                                                    |                       |
|                                                                                                    |                       |
|                                                                                                    | 1                     |

### Ending a Trial Early

If a trial needs to be ended early, <u>contact your HR BP representative</u>. Provide text to the HR BP about why the trial is being ended early and the end date of the trial so that HR can accurately enter the information that will be conveyed to the Submitter. They will be able to retrieve the trial Arrangement in the workflow and end it; both the Manager Approver and Submitter will get an email confirming the trial has been ended.

When a trial is ended early, the Remote Work Form will still reflect the original decisions about the trial but it will also display the actual end date of the trial next to the start date, a Denial Reason of "Remote Work Trial Ended", and the Denial Reason text provided to HR. The Arrangement will be made Inactive.

### Reporting Dashboards

There are reporting dashboards available with functionality that allows you to filter, sort, and export Remote Work Arrangement and Approval data. For more information on these, see the RWA Reporting Dashboard QuickStart Guides.

# Help & Support

Should additional assistance be required please contact the Human Resources Service Center at hr@bu.edu.

# Appendix A: Locked Documents

When an Arrangement form is viewed on screen in OnBase, it is locked for editing to the first person who opens the document. A subsequent person may view the document simultaneously but will not be able to edit it until the first viewer saves and exits the document.

If an Arrangement is viewed, inadvertently left open on the viewer's screen, or their session is disconnected ungracefully for any reason, the document may remain locked. This prevents that Arrangement from further modification, even by the original person who was modifying it.

If all the fields on the form are greyed out and you are unable to edit the document, it needs to be unlocked.

- 1) If someone else has the document locked, you will have to wait and come back to it later. When they have closed their view of the document the lock will be released.
- 2) Check all your open windows and make sure you do not have another copy of the document open for viewing. Close the windows and/or log out of OnBase and then back in. This will frequently release any extra locks you may have.
- 3) If your session was exited ungracefully, you can release your own document locks. Go to the hamburger menu icon at the top left of the OnBase Web Client and select Locked Objects from the menu.

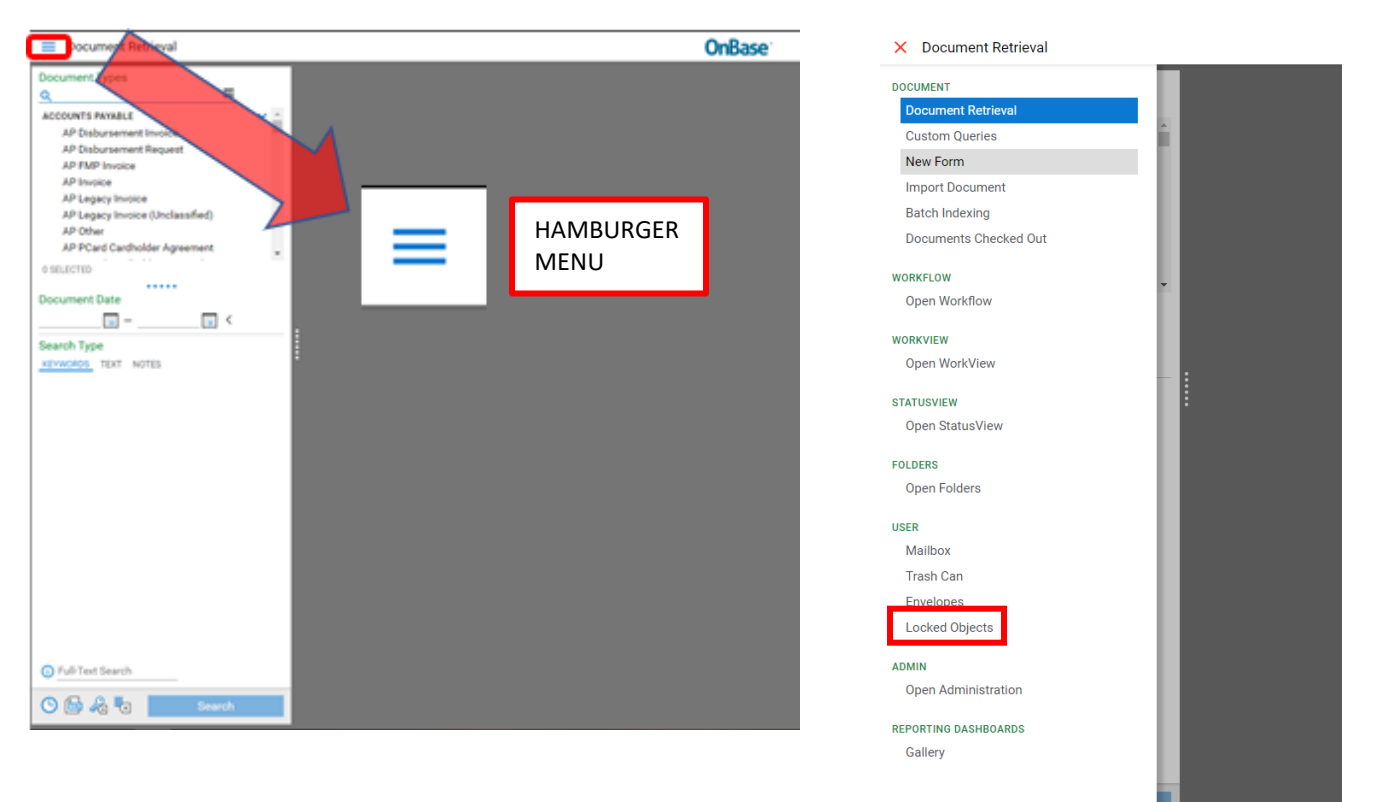

The Locked Objects window will show if there are any Arrangements that are currently locked by you. If a different Approver has a document open, it will NOT appear in this list.

| E Locked Objects                                             | <b>OnBase</b>                                      |                                                                                            | ☆ 🖂 前 🛛 Jessica Frank 🗸                           |
|--------------------------------------------------------------|----------------------------------------------------|--------------------------------------------------------------------------------------------|---------------------------------------------------|
| Manage Locks                                                 |                                                    |                                                                                            | G                                                 |
| Drag a column header here to group by that column. LOCK TYPE | LOCK DATE AND TIME<br>V On<br>8/11/2021 5:25:27 PM | DETAILS<br>⊽ Contains<br>PER RWA Remote Work Request - U788470<br>PENDING MANAGER APPROVAL | 42 - SHEEHAN, PATRICIA - Start: 9/7/2021 - End: - |
| Locked                                                       |                                                    |                                                                                            |                                                   |
|                                                              |                                                    |                                                                                            | Remove Lock Select All Unselect All               |

If the locked Arrangement appears in the Locked Objects list, click to highlight the Arrangement on the list and click Remove Lock at the bottom of the window.

- 4) Failing those steps, all locked documents reset at 6 am each day, so revisit the Arrangement tomorrow.
- 5) If the document is <u>still</u> locked after the overnight reset, send a ServiceNow ticket to the Document Imaging & Management team, mention OnBase and needing an RWA Document Unlocked in the subject line. Specify which document you are having an issue with by the UID.